# SAGEM F@st<sup>™</sup> 800 / 840 (PPP)

**User Guide** 

288 047 975 - 02

June 2005 Issue

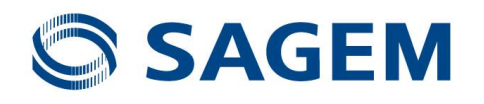

**Sagem Communication** closely follows all technological changes and is continually striving to improve its products for the benefit of its customers. It therefore reserves the right to change its documentation accordingly without notice.

All the trade marks mentioned in this guide are registered by their respective owners:

- SAGEM F@st<sup>™</sup> is a registered trade mark of. Sagem Communication,
- Windows<sup>™</sup> and Internet Explorer<sup>™</sup> are registered trade marks of Microsoft Corporation,
- Apple® and Mac®OS are registered trade marks of Apple Computer Incorporation.
- SAGEM is a registered trade mark of SAFRAN group.

# Contents

|      |                                                                                                    | Pages                                           |
|------|----------------------------------------------------------------------------------------------------|-------------------------------------------------|
| Cor  | itents                                                                                                    | 0-1 and 0-2                                     |
| 1. I | ntroduction                                                                                                    | 1-1                                             |
| 1.1  | Overview                                                                                                    | 1-3                                             |
| 1.2  | System requirements                                                                                                    | 1-5                                             |
| 2. ( | Connecting the SAGEM F@st <sup>™</sup> 800 / 840                                                                                                    | 2-1                                             |
| 2.1  | Connecting the SAGEM F@st™ 800 / 840 modem2.1.1Connecting the SAGEM F@st™ 8002.1.2Connecting the SAGEM F@st™ 840                                                                                                    | <b>2-2</b><br>2-2<br>2-4                        |
| 3. I | nstallation in Microsoft Windows®                                                                                                    | 3-1                                             |
| 3.1  | Installing the SAGEM F@st <sup>™</sup> 800 / 840                                                                                                    | 3-2                                             |
| 3.2  | Connecting / Disconnecting to / from the Internet3.2.1Connecting to the Internet3.2.2Disconnecting from the Internet                                                                                                    | <b>3-4</b><br>3-4<br>3-5                        |
| 3.3  | Status information for the SAGEM F@st <sup>™</sup> 800 / 840 modem3.3.1Checking installation of the SAGEM F@st <sup>™</sup> 800 / 8403.3.2"Diagnostics" tools                                                                                 | <b>3-6</b><br>3-6<br>3-7                        |
| 3.4  | Uninstalling the SAGEM F@st <sup>™</sup> 800 / 840                                                                                                    | 3-9                                             |
| 4. I | nstallation in Mac OS 8.6 or Mac OS 9.x                                                                                                    | 4-1                                             |
| 4.1  | Installing the SAGEM F@st <sup>™</sup> 800 / 840                                                                                                    | 4-2                                             |
| 4.2  | <ul> <li>Connecting / Disconnecting to / from the Internet</li> <li>4.2.1 Connecting to the Internet</li> <li>4.2.2 Disconnecting from the Internet</li> </ul>                                                                                | <b>4-4</b><br>4-4<br>4-5                        |
| 4.3  | Status information for the SAGEM F@st <sup>™</sup> 800 / 840 modem4.3.1Checking installation of the SAGEM F@st <sup>™</sup> 800 / 8404.3.2"Diagnostics" tools4.3.2.1"Operation" screen4.3.2.2"Statistics" screen4.3.2.3"Configuration" screen | <b>4-6</b><br>4-6<br>4-8<br>4-9<br>4-11<br>4-12 |
| 4.4  | Uninstalling the SAGEM F@st <sup>™</sup> 800 / 840                                                                                                    | 4-14                                            |
| 5. I | nstallation in Mac OS X                                                                                                    | 5-1                                             |
| 5.1  | Installing the SAGEM F@st <sup>™</sup> 800 / 840                                                                                                    | 5-2                                             |

| 5.2  | Connecting / Disconnecting to/from the Internet5.2.1Connecting to the Internet5.2.2Disconnecting from the Internet                                                                       | <b>5-4</b><br>5-4<br>5-9               |
|------|----------------------------------------------------------------------------------------------------|----------------------------------------|
| 5.3  | <ul> <li>Status of the SAGEM F@st<sup>™</sup> 800 / 840 modem</li> <li>5.3.1 Checking installation of the SAGEM F@st<sup>™</sup> 800 / 840</li> <li>5.3.2 "Diagnostics" tools</li> </ul> | <b>5-10</b><br>5-10<br>5-11            |
| 5.4  | Uninstalling the SAGEM F@st <sup>™</sup> 800 / 840                                                                                                    | 5-12                                   |
| A. / | Appendix A - SAGEM F@st™ 800 / 840 troubleshooting                                                                                                    | A-1                                    |
| A.1  | Front panel LEDs<br>A.1.1 "ADSL" LED blinking<br>A.1.2 "ADSL" and "PWR" LEDs off<br>A.1.3 "ADSL" LED off and "PWR" LED on<br>A.1.4 "ADSL" LED on steady and "PWR" LED on                 | <b>A-2</b><br>A-2<br>A-3<br>A-3<br>A-3 |
| В. / | Appendix B Safety instructions                                                                                                    | B-1                                    |
| B.1  | Safety instructions                                                                                                    | B-2                                    |
| C. / | Appendix C Technical Specifications                                                                                                    | C-1                                    |
| C.1  | Equipment specifications                                                                                                    | C-2                                    |
| C.2  | Software specifications                                                                                                    | C-4                                    |
| C.3  | PC and Mac compatibility                                                                                                    | C-4                                    |
| D. / | Appendix D Glossary                                                                                                    | D-1                                    |
| E. / | Appendix E Environment                                                                                                    | E-1                                    |
| E.1  | E 2002/96/CE (EEEW) directive, related to environment preservation                                                                                                    | E-2                                    |

# 1. Introduction

| This chapter : | ➢ Gives an overview of the SAGEM F@st <sup>™</sup> 800 / 840 modem | § 1.1 |
|----------------|--------------------------------------------------------------------|-------|
|                | Sets out the system requirements                                   | § 1.2 |

# Notice

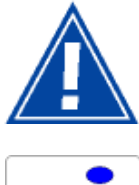

Warning icon, used in this guide

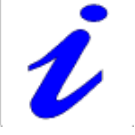

Information icon, used in this guide

Safety instructions Before making any connections, refer to the safety instructions in Appendix A of this User Guide.

#### 1.1 Overview

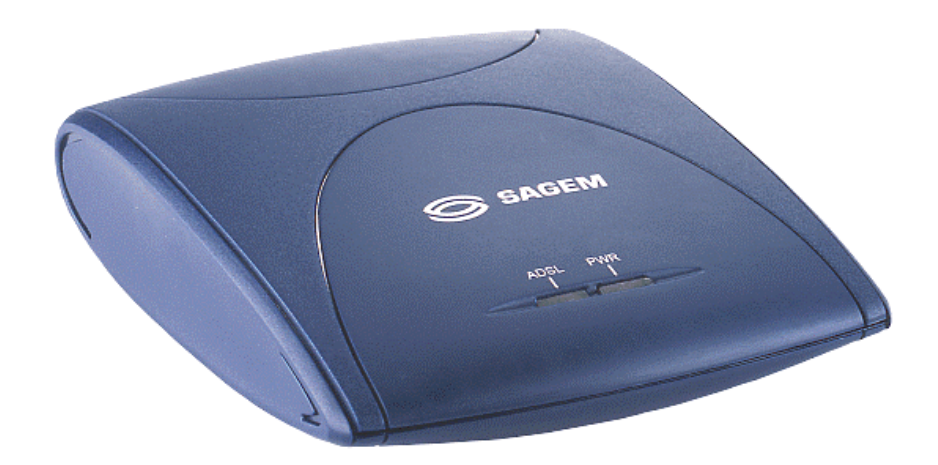

The SAGEM ADSL modem exists in two models :

- ➤ The SAGEM F@st<sup>™</sup> 800,
- ➤ The SAGEM F@st<sup>™</sup> 840.

The SAGEM F@st<sup>™</sup> 800 modem is designed for Internet connection by the switched analog telephonic network (PSTN)

The SAGEM F@st<sup>™</sup> 840 modem is designed for Internet connection by the integrated service digital network (ISDN).

In the next sections of this User Guide, we will use the general term SAGEM F@st<sup>™</sup> 800/840 to designate these two modems. However, we will notify you of notable differences every time it will be necessary.

The SAGEM F@st<sup>™</sup> 800 / 840 is an ADSL over ISDN modem used to browse the Internet with ease at speeds of up to 8 Mbit/s. The modem's purpose is to transmit data between a terminal (PC or Mac) connected by a USB interface and an Internet Access Provider (IAP), via an ADSL link.

The SAGEM F@st<sup>™</sup> 800 / 840 supports the following encapsulations:

- PPPoA in VCMUX mode,
- PPPoA in LLC mode,
- PPPoE in VCMUX mode,
- PPPoE in LLC mode.

The modem has the advantage of being powered via the USB interface and therefore does not needs a main power unit or a power cable.

The SAGEM F@st<sup>™</sup> 800 / 840 has the following two interfaces:

- USB interface
- Remote network interface (ADSL)

Both interface ports are at the rear of the modem casing:

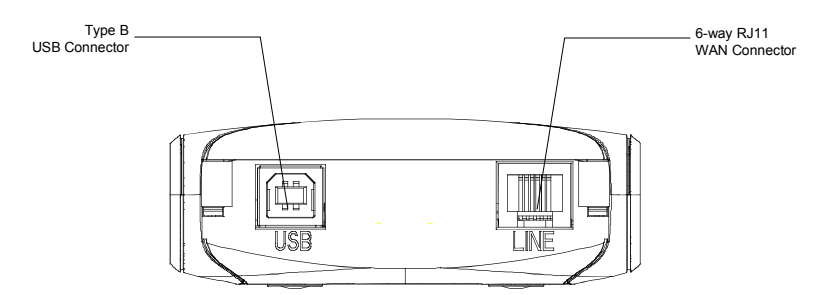

There are two LEDs on the casing, the lefthand one labeled "**ADSL**" and the righthand one "**PWR**" (see Appendix A - Troubleshooting, for interpreting the LEDs).

# Contents of<br/>packageThe package in which the SAGEM F@st™ 800 / 840 is supplied<br/>contains

- > One SAGEM F@st<sup>™</sup> 800 / 840 modem
- > One Type A / Type B USB cable
- > One RJ11/RJ11 line cable (for SAGEM F@st<sup>™</sup> 800 only)
- > One RJ45/RJ11 line cable (for SAGEM F@st<sup>™</sup> 840 only)
- ➤ One CD-ROM
- > Two or three microfilters (optional).
- **Note:** This is not an exhaustive list. The package may also contain safety instructions and other documents.

#### The CD-ROM contains:

- the Windows® and Macintosh drivers for the SAGEM F@st™ 800 / 840 modem.
- the SAGEM F@st<sup>™</sup> 800 / 840 modem User Guide in pdf format.
- the Acrobat® Reader™ software for reading pdf files.

Incomplete or<br/>damaged<br/>contentsIf the package you receive is incomplete or contains damaged<br/>items, contact the Internet Access Provider (IAP) supplying your<br/>SAGEM F@st™ 800 / 840 modem

## 1.2 System requirements

The SAGEM F@st<sup>™</sup> 800 / 840 modem requires:

| Telephone line              | Telephone line supporting ADSL transmission.                                                       |                                            |  |
|-----------------------------|----------------------------------------------------------------------------------------------------|--------------------------------------------|--|
|                             | Splitters compliant with ADSL standards (for use with a telephone<br>or fax type analog terminal). |                                            |  |
|                             | Subscription to an Inter<br>Internet).                                                             | net Access Provider (for connection to the |  |
| Computer with               | The minimum configuration                                                                          | n of your computer must be:                |  |
| USB port                    | For Windows XP                                                                                     | Pentium II, 400 MHz, 128 Mb RAM            |  |
|                             | For Windows 2000                                                                                   | Pentium II, 266 MHz, 64 Mb RAM             |  |
|                             | For Windows ME                                                                                     | Pentium II, 233 MHz, 64 Mb RAM             |  |
|                             | ➢ For Windows 98FE                                                                                 | Pentium II, 166 MHz, 32 Mb RAM             |  |
|                             | ➢ For Windows 98SE                                                                                 | Pentium II, 166 MHz, 32 Mb RAM             |  |
|                             | ➢ For MacOS 8.6 - 9.x                                                                              | Power PC G3, 233 MHz, 64 Mb RAM            |  |
|                             | For MacOS X                                                                                        | Power PC G3, 233 MHz, 128 Mb RAM           |  |
| Free space on your computer | 30 Mb                                                                                              |                                            |  |
| A WEB browser               |                                                                                                    |                                            |  |
| Internet Access<br>Provider | To access the Internet, supply you:                                                                | the Internet Access Provider (IAP) must    |  |
|                             | ➤ one user name                                                                                    |                                            |  |
|                             | one password                                                                                       |                                            |  |

#### 1 - Introduction

# 2. Connecting the SAGEM F@st<sup>™</sup> 800 / 840

| This chapter : | ➤ Describes how to connect the SAGEM F@st <sup>™</sup> 800 modem. | § 2.1.1 |
|----------------|-------------------------------------------------------------------|---------|
|                | ➤ Describes how to connect the SAGEM F@st <sup>™</sup> 840 modem. | § 2.1.2 |

#### 2.1 Connecting the SAGEM F@st<sup>™</sup> 800 / 840 modem

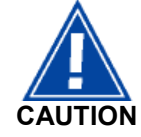

Do not connect your modem to your computer with the USB cable before you have installed the drivers from the CD-ROM.

Only use the ADSL line cable supplied with your equipment for the connection to the remote network :

RJ11 / RJ11 for the SAGEM F@st<sup>™</sup> 800 (PSTN),

RJ45 / RJ11 for the SAGEM F@st<sup>™</sup> 840 (ISDN).

#### 2.1.1 Connecting the SAGEM F@st<sup>™</sup> 800

The connections must be made in the following order:

- 1 Connect one end of the line cable to the telephone socket
- 2 Connect the other end of the line cable to the LINE connector on the modem

If using an input splitter or microfilters, their outputs must also be fitted with RJ11 connectors. If not, contact your Operator for an adapter or a specific cable.

3 Connect the "flat" connector at one end of the USB cable to one of the type A **USB** ports on the computer (or on the HUB if appropriate), marked with the following symbol:

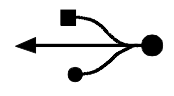

4 Connect the "square" connector at the other end of the USB cable to the **USB** connector on the rear panel of the modem, when prompted by the driver installation software.

#### **Connecting analog terminals**

Splitters are required when using the SAGEM F@st™ 800 and analog terminals on the same telephone line.

There are two types of configuration that use different splitters.

In most cases, your Operator will provide you with the information you need to choose between the two options.

#### Configuration with input splitter

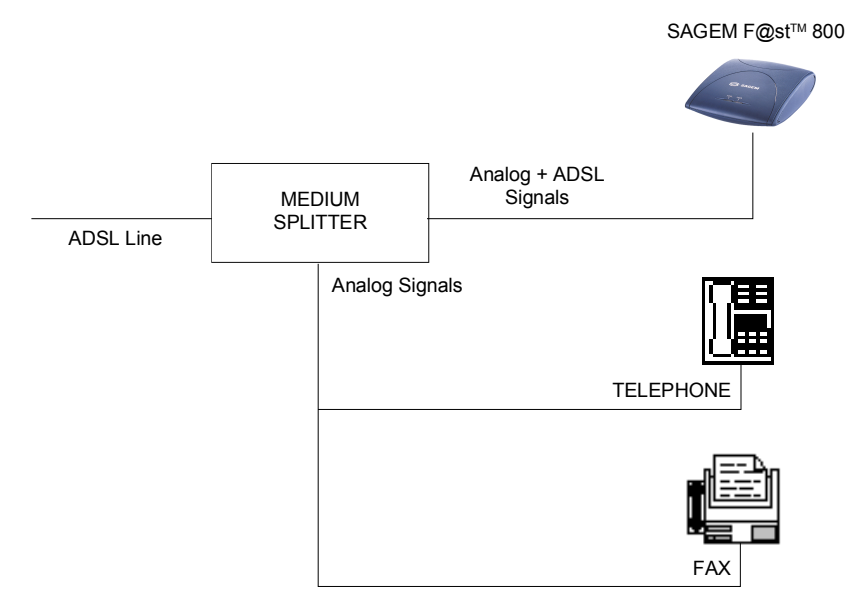

Your Operator will tell you how many analog terminals can be connected.

#### Configuration with distributed splitters (microfilters)

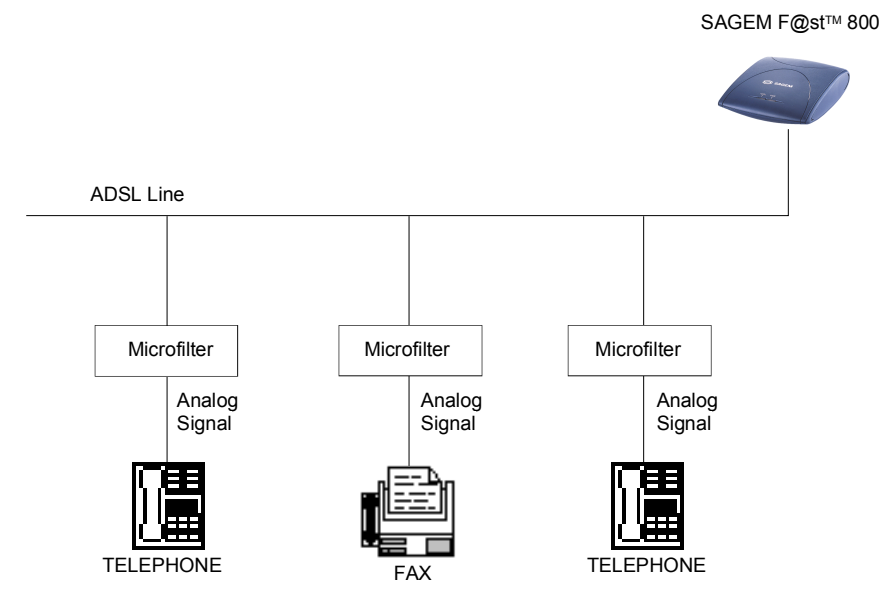

The configuration with microfilters requires one microfilter for each analog terminal.

Your Operator will tell you how many analog terminals can be connected.

## 2.1.2 Connecting the SAGEM F@st<sup>™</sup> 840

The connections must be made in the following order:

- 1 Connect the RJ45 connector of the cable to the input splitter
- 2 Connect the RJ11 connector of the cable to the LINE connector on the modem

If using an input splitter or a microfilter, their outputs must also be fitted with RJ45 connectors. If not, contact your Operator for an adapter or a specific cable.

Connect the "flat" connector at one end of the USB cable to one of the type
 A USB ports on the computer (or on the HUB if appropriate), marked with the following symbol:

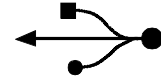

4 Connect the "square" connector at the other end of the USB cable to the **USB** connector on the rear panel of the modem, when prompted by the driver installation software.

#### **Connecting analog terminals**

An input splitter is required when using the SAGEM F@st<sup>™</sup> 840 and analog terminals on the same telephone line.

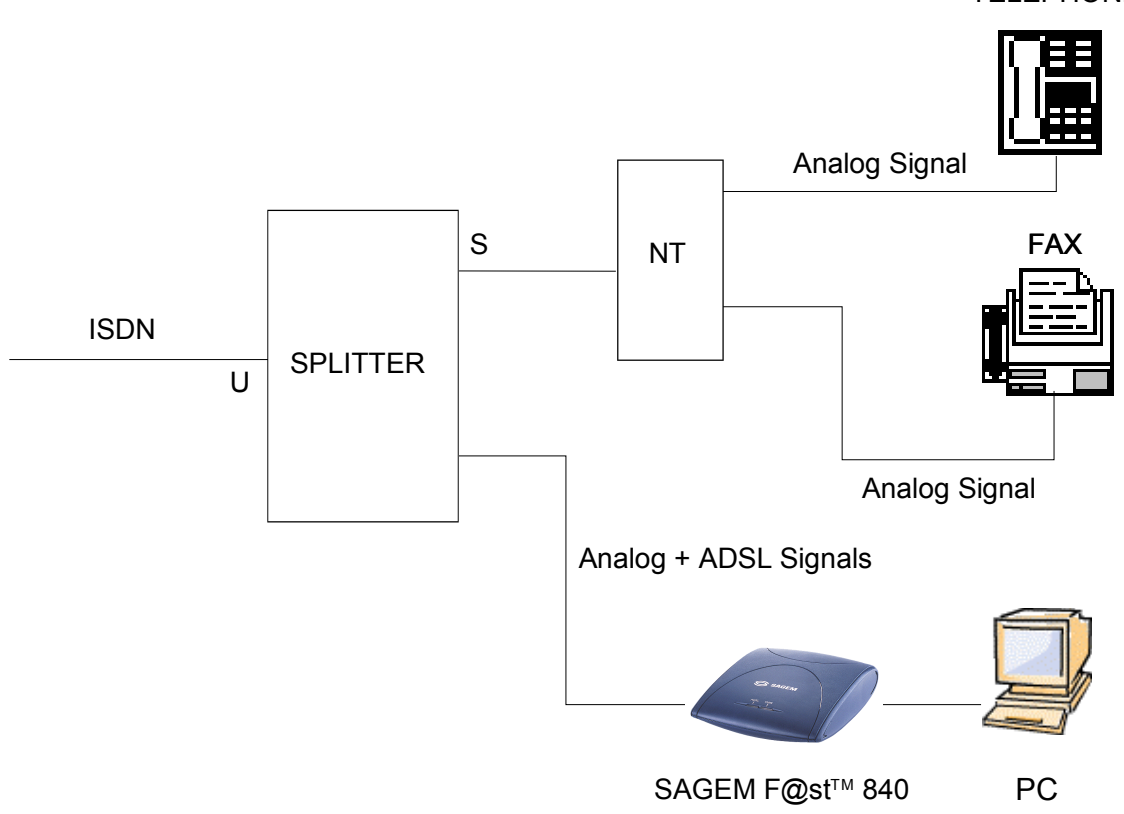

Your Operator will tell you how many analog terminals can be connected.

#### TELEPHONE

# 3. Installation in Microsoft Windows®

| This chapter : | ۶                     | Describes how to install the SAGEM F@st <sup>TM</sup> 800 / 840.             | § 3.1 |
|----------------|-----------------------|------------------------------------------------------------------------------|-------|
|                | $\succ$               | Describes how to Connect/Disconnect to/from the Internet.                    | § 3.2 |
|                | $\blacktriangleright$ | Describes the status information for the SAGEM F@st <sup>TM</sup> 800 / 840. | § 3.3 |
|                | ۶                     | Describes how to uninstall the SAGEM $F@st^{TM} 800 / 840$ .                 | § 3.4 |

The procedures for **installing**, **checking** installation and **uninstalling** described below have been carried out arbitrarily using **Windows® XP**. There may be slight differences when installing in other Windows® operating systems (98FE, 98SE, ME and 2000).

## 3.1 Installing the SAGEM F@st<sup>™</sup> 800 / 840

 Insert the CD-ROM in the appropriate drive on your computer; the screen opposite appears. Click "Install the modem".

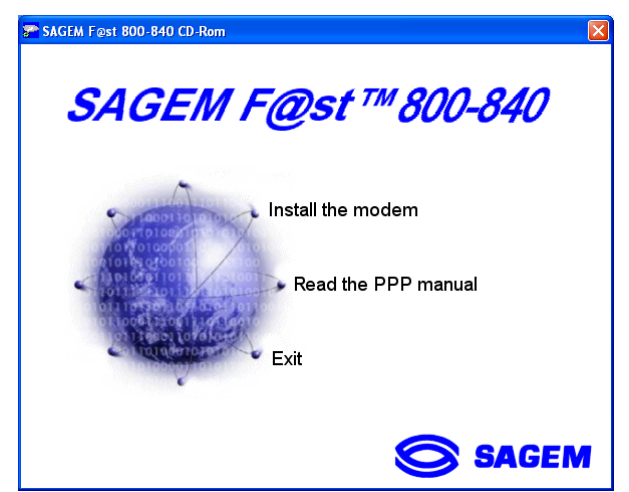

**Note:** If this screen does not appear, from the **Start** menu, select **Run**, and then enter: "<CD-ROM drive letter> :\**autorun.exe** (for example e:\autorun.exe) then click **OK**.

This allows your computer to run installation.

- 2 After the files have been copied to the DSLMON Warning × hard disk in your computer, the following screen appears. 1 Please connect your modem to your computer Connect the USB cable to the with the USB cable. If your modern is already SAGEM F@st<sup>™</sup> 800 / 840 modem via connected, unplug then replug the USB cable. the **USB** connector on the rear panel. This screen will close automatically after installation of your modem. ÖK
- 3 Windows® then proceeds to install the various software components. Please wait until an end-of-installation message appears or until Windows® prompts you to restart your computer.
  - **Note:** After connecting the modem, **in Windows® 98 FE or SE**, the operating system may ask for the Windows® installation CD-ROM. If so, insert this CD-ROM to continue installation.

4 When **installation** is **finished**, the following screen appears; click **OK** 

| ADSL U | SB 🔀                                |
|--------|-------------------------------------|
| (į)    | Installation Completed Successfully |
|        | OK                                  |

- **Note:** Depending on the configuration of the PC and of the installed operating system, Windows® may also prompt you to restart your computer. This restart operation is necessary for your modem to operate correctly.
- 5 You can now **check the installation** of your modem by following the instructions in section **3.3.1**.

## **3.2** Connecting / Disconnecting to / from the Internet

#### 3.2.1 Connecting to the Internet

1 The installation software created an "ADSL" icon on the Windows® XP desktop. Double-click this icon.

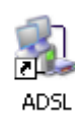

- 2 The connection screen appears.
- 3 Enter your "User name" and your "Password". These data are delivered to you by your Internet Access Provider (IAP).
- 4 Check the "Save this user name and password for the following users:" box and, if you want, **select** "Anyone who uses this computer".
- **5** Click "Dial" to set up the connection.

| Connect ADSL                                                                           |  |
|----------------------------------------------------------------------------------------|--|
|                                                                                        |  |
| User name:                                                                             |  |
| Password:                                                                              |  |
| Save this user name and password for the following users:                              |  |
| <ul> <li>Me only</li> <li>              Anyone who uses this computer      </li> </ul> |  |
| Dial Cancel Properties Help                                                            |  |

6 Open your navigator and access the Internet.

## 3.2.2 Disconnecting from the Internet

1 Double-click the "ADSL" icon on the Windows® desktop:

or

Click the connection icon in the Windows® task bar:

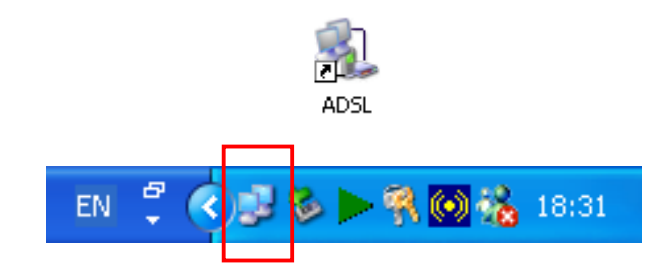

**Note:** Depending on how your PC is configured, the connection icon may be hidden in the status area. To reveal the icon, you need to click the left-pointing arrow indicated below:

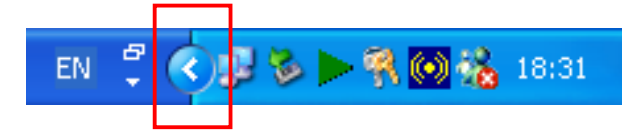

2 The following screen appears. Select the **General** tab, and then click "**Disconnect**".

| 🖕 ADSL Status 🛛 🔹 💽 |                    |            |  |  |  |
|---------------------|--------------------|------------|--|--|--|
| General Details     |                    |            |  |  |  |
| Connection          |                    |            |  |  |  |
| Status:             |                    | Connected  |  |  |  |
| Duration:           |                    | 00:14:37   |  |  |  |
| Speed:              |                    | 7.7 Mbps   |  |  |  |
| Activity            | Sent — 🔬 -         | - Received |  |  |  |
| Bytes:              | 5,913              | 31,470     |  |  |  |
| Compression:        | 0%                 | 0%         |  |  |  |
| Errors:             | o I                | 0          |  |  |  |
| Properties          | <u>)</u> isconnect |            |  |  |  |
|                     |                    |            |  |  |  |

## 3.3 Status information for the SAGEM F@st<sup>™</sup> 800 / 840 modem

## 3.3.1 Checking installation of the SAGEM F@st<sup>™</sup> 800 / 840

- 1 From the Start menu, select Control Panel, and then double-click System; the System Properties window appears.
- 2 Select the **Hardware** tab, and then click the **Device Manager...** button in the **Device Manager** area..
- The Device Manager screen appears. Click the PLUS (+) symbol beside the "Network adapters" folder to reveal the list of installed network adapters.
- 4 Check that the USB ADSL WAN Adapter is present.

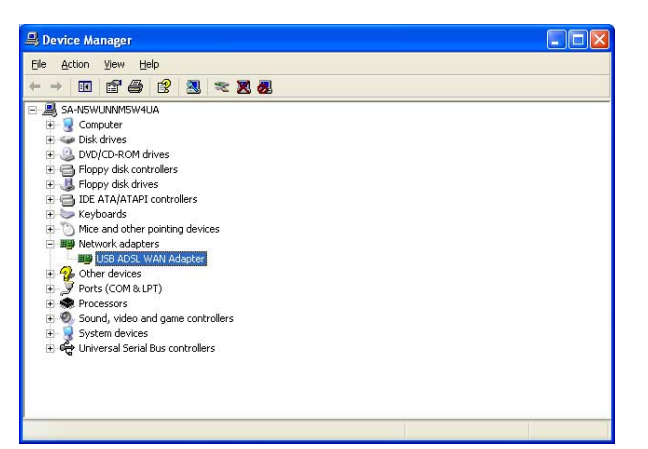

## 3.3.2 "Diagnostics" tools

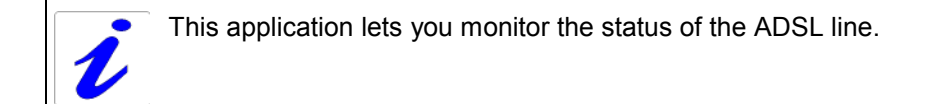

 After having installed the modem and connected it to the PC using its USB cable, the diagnostics icon shown opposite (framed) appears toward the right end of the task bar at the bottom of your desktop. Double-click the Diagnostics icon.

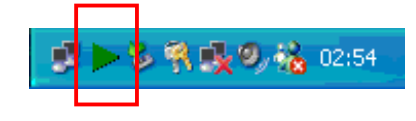

Note: If the Diagnostics icon does not appear in the task bar, from the Start menu select: All Programs / SAGEM F@st<sup>™</sup> 800-840 / DSLMON.

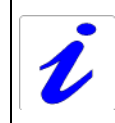

This tool is run automatically when Windows® is started.

The color of the icon indicates the current status of the modem (see next table)

2 The following **SAGEM F@st 800-840** diagnostics screen appears.

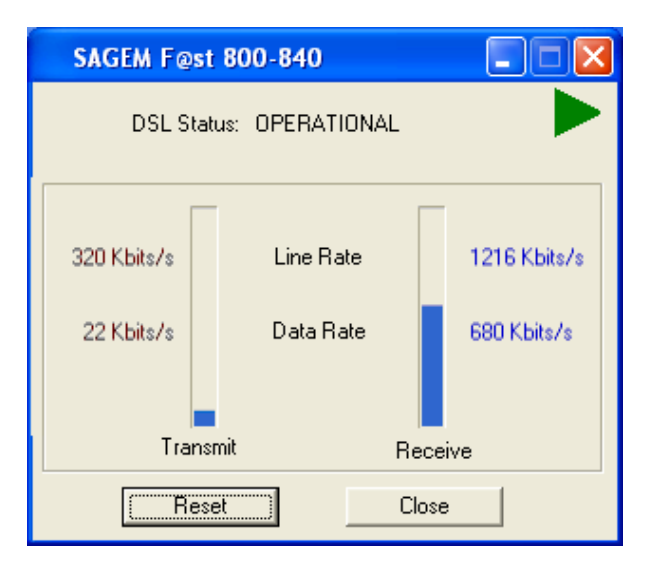

#### 3 - Installation in Microsoft Windows®

| The meanings | of the vari | ous fields are | explained in | the table below. |
|--------------|-------------|----------------|--------------|------------------|
|--------------|-------------|----------------|--------------|------------------|

|           | Field                    | Description                                                                                           |                                                                                                    |  |
|-----------|--------------------------|----------------------------------------------------------------------------------------------------|----------------------------------------------------------------------------------------------------|--|
| DSL st    | atus                     |                                                                                                    |                                                                                                    |  |
| ۲         | Green struck through red | Not detected                                                                                          | The computer has not detected the<br>presence of the modem on one of its<br>dedicated USB ports                               |  |
|           | Red                      | Not synchronized                                                                                      | ADSL link not synchronized. A connection to the Internet cannot be set up                                                     |  |
| V         | Yellow                   | Synchronizing                                                                                         | The computer has detected the presence of the modem on one of its dedicated USB ports and ADSL synchronization is in progress |  |
| ▼         | Green                    | Operational                                                                                           | ADSL link synchronized. A connection to the Internet can be set up                                                            |  |
| Line Rate |                          | Upstream or outgoing rate (d<br>ADSL link (in kbit/s)                                                 | ata sent to the Internet) negotiated by the                                                                                   |  |
|           | Transmit                 |                                                                                                    |                                                                                                    |  |
| Data Rate |                          | User's instantaneous transmit rate (in kbit/s)                                                        |                                                                                                    |  |
| Line Rate |                          | Downstream or incoming rate (data received from the Internet) negotiated by the ADSL link (in kbit/s) |                                                                                                    |  |
|           | Receive                  |                                                                                                    |                                                                                                    |  |
| Data Rate |                          | User's instantaneous receive rate (in kbit/s)                                                         |                                                                                                    |  |

#### Version information

Using the right mouse button, click the diagnostics icon or the title bar of the diagnostics screen, and then select "About...". The information screen opposite appears.

| S | AGEM F@st 80                                                 | 0-840 v2.2.31                                                                 |    | 3 |
|---|--------------------------------------------------------------|-------------------------------------------------------------------------------|----|---|
|   | GUI Version<br>Hardware<br>Driver<br>Firmware<br>MAC Address | : 2.5.4.26_1<br>: 5.0.0.11<br>: 2.2.10.6<br>: 43E2EAD7<br>: 00:60:4C:16:D7:5E |    |   |
|   | Copyright                                                    | : (C) 2002                                                                    | OK |   |

SAGEM F@st 800-840 vx.y.z

Product version (v2.2.31 for example)

| Field       | Description                                   |  |
|-------------|-----------------------------------------------|--|
| GUI Version | Displays the diagnostics application version  |  |
| Hardware    | Displays the chipset version                  |  |
| Driver      | Displays the modem driver version             |  |
| Firmware    | Displays the version of the code in the modem |  |

## 3.4 Uninstalling the SAGEM F@st<sup>™</sup> 800 / 840

1 Using the left mouse button, click the **Start** menu in the task bar.

Select All programs (Programs in Windows® 98FE, 98SE, ME and 2000), SAGEM F@st 800-840, then Uninstall F@st 800-840

Internet 赺 My Documents et Explorer 🖄 My Pictures E-mail Outlook Express 💖 Windows Catalog MSN Explorer ٠ Windows Update m Accessories Windows Media Pla 🛅 Games  $(\mathbf{0})$ 💼 SAGEM F@st 800-840 Windows Movie Mal b Connection • 🛒 DSLMON 🛅 Startup Tour Windows XP ŝ. 遵 Internet Explorer 🛃 Uninstall F@st 800-840 📢 MSN Explorer Kiles and Settings Tr Wizard 🗐 Outlook Express W Paint 🔔 Remote Assistance Windows Media Player All Programs 🔏 Windows Messenger 🔎 Log Off 🛛 🚺 Turn Off Computer 🛃 start

2 The following screen appears. Click **OK** 

| Confirm Uninstall                                                                                                    | ×  |
|----------------------------------------------------------------------------------------------------|----|
| WARNING:<br>This will disconnect you from Internet and remove all the modem files and drivers.<br>Do you want to completely remove the selected application and all of its component | s? |
| OK Cancel                                                                                                    |    |

 The following screen appears.
 Disconnect your modem if necessary and then click OK.
 Uninstallation is finished.

| SAGEM | F@st 800-840                                                       |
|-------|--------------------------------------------------------------------|
| ٩     | If your modem is connected please disconnect your modem right now. |
|       | OK                                                                 |

# 4. Installation in Mac OS 8.6 or Mac OS 9.x

| This chapter : | ۶       | Describes how to install the SAGEM F@st <sup>TM</sup> 800 / 840.      | § 4.1 |
|----------------|---------|-----------------------------------------------------------------------|-------|
|                | $\succ$ | Describes how to Connect/Disconnect to/from the Internet.             | § 4.2 |
|                |         | Describes the status information for the SAGEM $F@st^{TM}$ 800 / 840. | § 4.3 |
|                | ≻       | Describes how to uninstall the SAGEM F@st <sup>TM</sup> 800 / 840.    | § 4.4 |

**Note:** The SAGEM F@st<sup>™</sup> 800 / 840 can be installed in the following operation systems:

- MacOS 8.6,
- MacOS 9.x,
- MacOS X (10.1, 10.2 and 10.3),
- MacOS X 10.4 Tiger.

This chapter covers installation in the **MacOS 8.6** or **MacOS 9.x** operation systems only.

The procedures for **installing**, **Connecting** / **Disconnecting**, **checking** installation and **uninstalling** described below have been carried out arbitrarily in **MacOS 9.2.2**.

## 4.1 Installing the SAGEM F@st<sup>™</sup> 800 / 840

1 Insert the CD-ROM in the appropriate drive on your computer; an icon appears in the desktop.

Double-click this icon to show the content of the CD-ROM.

- 2 Double-click on the **OS 8.6 9.x** icon to run the installing program.
- **3** The following installation screen appears.

| 05 010 554                                         |         |
|----------------------------------------------------|---------|
| Install 🔷                                          |         |
| SAGEM F@st 800/840                                 |         |
|                                                    |         |
|                                                    |         |
|                                                    |         |
|                                                    |         |
|                                                    |         |
|                                                    |         |
| Install Location                                   | Ouit    |
| Items will be installed on the disk "Mac OS 9.2.2" |         |
|                                                    | Install |
|                                                    |         |

05 8 6-0 v

4 The screen opposite appears. Connect the USB cable to the SAGEM F@st<sup>™</sup> 800 / 840 modem via the USB connector on the rear panel.

| 7 | Plea |
|---|------|
|   |      |

<u>/</u>

se plug in the modem and click on "Continue".

| <u>.</u> | Continue |
|----------|----------|
| Click    |          |

**5** The **installation** is **finished**. The screen proposing that your computer is restarted appears.

| Click | Restart |
|-------|---------|
| Click | Restart |

- 6 A triangular icon indicating the modem status is created in the control strip.
- 7 At the end of the installation process, the diagnostics tool icon is created on the desktop

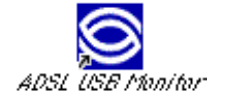

8 You can now **check the installation** of your modem by following the instructions in section **4.3.1**.

#### 4.2 Connecting / Disconnecting to / from the Internet

#### 4.2.1 Connecting to the Internet

1 Click the **Remote access** icon on the control strip at the bottom of the desktop to display the list of commands associated with this icon.

**Note:** Before connection, the remote access status is *Inactive*.

Select Open Remote Access.

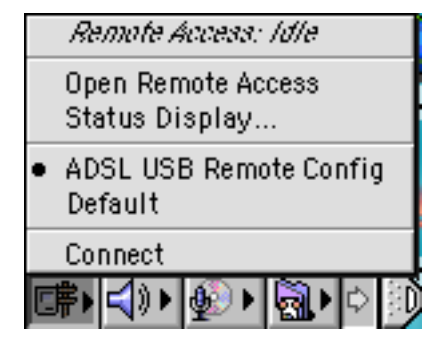

- 2 The **Remote Access** screen appears.
- 3 Enter your "User name" and your "Password". These data are delivered to you by your Internet Access Provider (IAP).
- 4 Check the "Save password" box for the following users if you want.

Note: The Number field must contain "123456"

5 Click **Connect** to set up the connection and access the Internet.

| 🗆 📃 Remo  | te Access (ADSL USB Remote Config) 📃 🗏 |
|-----------|----------------------------------------|
| ⊽ Setup   |                                        |
|           | 🖲 Registered User 🛛 Guest              |
| Name :    | 21ppp169                               |
| Password: | •••••                                  |
|           | Save password                          |
| Number :  | 123456                                 |
|           |                                        |
| Status –  |                                        |
| ldle.     |                                        |
|           |                                        |
|           |                                        |
|           |                                        |
| 0         | Options Connect                        |
|           |                                        |

- 6 Open your navigator and surf the Internet.
- Note: For the first connection, you must follow the procedure described above.

However, for subsequent connections, simply opening a browser will connect you directly to the remote network.

## 4.2.2 Disconnecting from the Internet

- 1 Click the **Remote access** icon on the control strip to display the list of commands associated with this icon.
  - Note: After connection, the remote access status is *Connected*.

Select Open Remote Access.

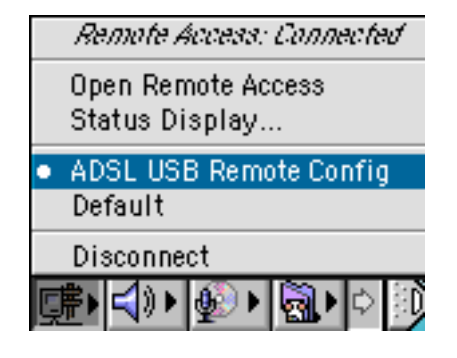

2 The **Remote Access** screen appears.

Click the **Disconnect** button to disconnect the modem.

| Remote Access (ADSL USB Ren<br>Remote Access (ADSL USB Ren | note Co | nfig)   |
|------------------------------------------------------------|---------|---------|
| ▽ Setup                                                    |         |         |
| 🖲 Registered User 🛛 🔾                                      | Guest   |         |
| Name :                                                     |         |         |
| Password:                                                  |         |         |
| Save password                                              |         |         |
| Number: 123456                                             |         |         |
|                                                            |         |         |
| Status                                                     |         |         |
| Connection established.                                    | Ū       | D I     |
| Connected to: 217.128.185.129                              |         |         |
| Time connected: 0:10:54                                    | Ē       | ř I     |
| Time remaining: Unlimited                                  | Send    | Receive |
| ② Options                                                  | Disc    | connect |
|                                                            |         |         |

Note: To check that the procedure has been successful, select **Open Remote Access**; the Remote Access screen appears. This screen should display the "Inactive" status and the **Connect** button.

## 4.3 Status information for the SAGEM F@st<sup>™</sup> 800 / 840 modem

## 4.3.1 Checking installation of the SAGEM F@st<sup>™</sup> 800 / 840

1 Click the **Remote Access** icon on the control strip at the bottom of the desktop to display the list of commands associated with this icon.

Click Open Remote Access.

| Remote Access: Idle                                    |
|--------------------------------------------------------|
| Open Remote Access<br>Status Display                   |
| <ul> <li>ADSL USB Remote Config<br/>Default</li> </ul> |
| Connect                                                |
| ╔╬┝╡╣┝╺┋╝                                              |

2 Click the **Remote Access** menu on the menu bar at the top of the desktop to display the list of commands associated with this menu.

Click the Modem command.

The "Connect via:" field should display: **ADSL USB Modem**.

In the Settings area, the "Modem" field should display the name of your modem: **ADSL USB Modem** 

|   | Modem        | (ADSL USB Modem Config) 📃 🗏 |
|---|--------------|-----------------------------|
|   | Connect via: | ADSL USB Modem              |
| Г | – Setup –––– |                             |
|   | Modem :      | ADSL USB Modern             |
|   | Sound :      | Off                         |
|   | Dialing:     | Tone                        |
|   |              | 🗹 Ignore dial tone          |
|   | 0            |                             |

In the opposite case, to modify these greyed fields (disabled), proceed as follows:

- Select **Remote Access** / **Modem** in the menu bar ; a window appears and the menu bar is modified.
- Select File / Configurations in the new menu bar ; a window appears.
- Select "Default " in the scroll list, then click "Make Active".

You can now select **ADSL USB Modem** in the drop-down lists of the **Connect via** and **Modem** fields.

3 Click the **Remote Access** menu on the menu bar at the top of the desktop to display the list of commands associated with this menu.

Click the TCP/IP command.

The "Connection" field should display: **PPP**.

In the Settings area, the "Configuration" field should display: Using PPP server

|                      | TCP/IP (ADSL USB PPPoX Config) |  |
|----------------------|--------------------------------|--|
| Connect via<br>Sotup | PPP                            |  |
| Configure            | Using PPP Server               |  |
| IP Address           | < will be supplied by server > |  |
| Subnet mask          | < will be supplied by server > |  |
| Router address       | < will be supplied by server > |  |
| Name server addr.:   | Search domains :               |  |
| 0                    |                                |  |

In the opposite case, to modify these greyed fields (disabled), proceed as follows:

- Select **Remote Access** / **TCP/IP** in the menu bar ; a window appears and the menu bar is modified.
- Select File / Configurations in the new menu bar ; a window appears.
- Select "Default " in the scroll list, then click "Make Active".

You can now select **PPP** in the drop-down list of the **Connect via** field and **Using PPP Server** from the list of the **Configure** field.

#### 4.3.2 "Diagnostics" tools

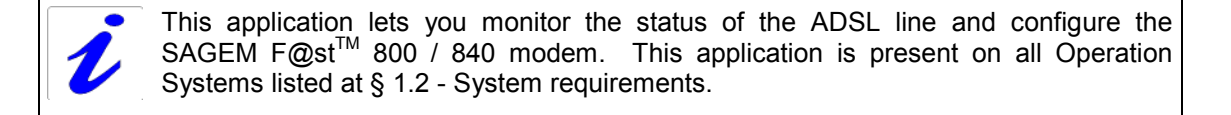

1 After having installed the modem and connected it to the Macintosh using its USB cable, the diagnostics icon appears on your desktop.

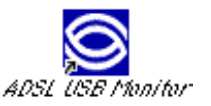

Double-click the diagnostics tool icon, or Click the triangular icon in the control strip.

2 The diagnostics screen appears.

| SAGEM Monitor                          |  |  |  |  |  |
|----------------------------------------|--|--|--|--|--|
| Operation Statistics Configuration CMV |  |  |  |  |  |
| ADSL Status                            |  |  |  |  |  |
| Line type G.DMT Reset Modem            |  |  |  |  |  |
| ADSL Performance                       |  |  |  |  |  |
| Transmit                               |  |  |  |  |  |
| Line Rate 156 kbps Data Rate 0 kbps    |  |  |  |  |  |
| Receive                                |  |  |  |  |  |
| Line Rate 593 kbps Data Rate 0 kbps    |  |  |  |  |  |
| SAGEM Save Changes                     |  |  |  |  |  |

In each of the tabbed screens, the bottom right corner has a square icon, the background color of which indicates the **status** of the modem (see table below).

In each of the tabbed screens, toward the bottom center, there is a **Save Changes** button. When you make the change, this button becomes "active". Click this button to register the changes; a window prompting you to restart appears. Click OK, then restart your computer.

## 4.3.2.1 "Operation" screen

| SAGEM Monitor                          |                |                             |             |  |
|----------------------------------------|----------------|-----------------------------|-------------|--|
| Operation Statistics Configuration CMV |                |                             |             |  |
| ADSL Status<br>Modem Status            | Modem is opera | tional.                     |             |  |
| Line type                              | G.DMT          |                             | Reset Modem |  |
| ADSL Performanc                        | :e             |                             |             |  |
| Transmit Line Rat                      | ie 156 kbp     | <b>s</b> Data Rate <b>O</b> | kbps        |  |
| Receive Line Ra                        | te 593 kbj     | IS Data Rate 0              | kbps        |  |
| SAC                                    | GEM            | Save Cha                    | nges        |  |

#### "ADSL status" area

| Field        |        | Description                                    |                                                                                                    |  |
|--------------|--------|------------------------------------------------|----------------------------------------------------------------------------------------------------|--|
| Modem status |        |                                                |                                                                                                    |  |
|              | Black  | Modem is unplugged from USB                    | The computer has not detected<br>the presence of the modem on<br>one of its dedicated USB ports                               |  |
|              | Red    | The modem is waiting for the driver to respond | ADSL link not synchronized. A connection to the Internet cannot be set up                                                     |  |
|              | Yellow | ADSL synchronization in progress               | The computer has detected the presence of the modem on one of its dedicated USB ports and ADSL synchronization is in progress |  |
|              | Green  | The modem is operational                       | ADSL link synchronized. A connection to the Internet can be set up                                                            |  |
| Line typ     | е      | G.DMT                                          |                                                                                                    |  |
|              |        | G.LITE                                         |                                                                                                    |  |
|              |        | ANSI T1.413                                    |                                                                                                    |  |
| Reset Modem  |        | Click this button to reset the modem.          |                                                                                                    |  |

#### "ADSL performance" area

| Field     | Description                                                                                         |  |
|-----------|----------------------------------------------------------------------------------------------------|--|
| Line Rate | Upstream or outgoing rate (data sent to the Internet) negotiated by the ADSL link (in kbit/s)       |  |
| Transmit  |                                                                                                    |  |
| Data Rate | User's instantaneous transmit rate (in kbit/s)                                                      |  |
| Line Rate | Downstream or incoming rate (data coming from the Internet) negotiated by the ADSL link (in kbit/s) |  |
| Receive   |                                                                                                    |  |
| Data Rate | User's instantaneous receive rate (in kbit/s)                                                       |  |

## 4.3.2.2 "Statistics" screen

| SAGEM Monitor                          |       |            |     |             |            |
|----------------------------------------|-------|------------|-----|-------------|------------|
| Operation Statistics Configuration CMV |       |            |     |             |            |
| _ ADSL                                 |       |            |     |             |            |
| T× Rate                                | 156   | R× Rate    | 593 | CRC         | 0          |
| FEC                                    | 0     | Margin     | 24  | Attenuation | 22.50      |
| VID - CPE                              | 0     | VID - CO   | 28  | Reset       | Statistics |
| ATM<br>Cells R×                        | 2871  | Cells Tx   | 923 | HEC         | 0          |
| VPI                                    | 8     | VCI        | 35  | Delineation | Good       |
| – Packets<br>Packets F                 | 498   | Packets Tx | 476 | Dropped     | 0          |
| 0                                      | SAGEN | •          | Sav | e Changes   |            |

#### "ADSL" area

| Field            | Description                                                                                                    |
|------------------|----------------------------------------------------------------------------------------------------|
| Tx Rate          | Indicates the upstream or outgoing rate (data sent to the Internet) negotiated by the ADSL link (in kbit/s)       |
| FEC              | Indicates the number of FEC errors since the connection was set up                                                |
| VID - CPE        | Indicates the VID (identifier) of the ADSL equipment at the network operator end (ATU-C)                          |
| Rx Rate          | Indicates the downstream or incoming rate (data coming from the Internet) negotiated by the ADSL link (in kbit/s) |
| Margin           | Indicates the current margin (in dB)                                                                              |
| VID - CO         | Indicates the VID of the ADSL equipment at the subscriber end (ATU-R)                                             |
| CRC              | Indicates the number of CRC errors since the start of transmission                                                |
| Attenuation      | Indicates the current attenuation (in dB)                                                                         |
| Reset Statistics | This button updates all these counter statistics                                                                  |

#### "ATM" area

| Field       | Description                                                               |  |
|-------------|---------------------------------------------------------------------------|--|
| Cells Rx    | Indicates the number of cells received since the connection was set up    |  |
| VPI         | Indicates the VPI used in the ATM cell header                             |  |
| Cells Tx    | Indicates the number of cells transmitted since the connection was set up |  |
| VCI         | Indicates the VCI used in the ATM cell header                             |  |
| HEC         | Indicates the number of HEC errors since the connection was set up        |  |
| Delineation | Indicates the ATM Delineation status (good or bad)                        |  |

 SAGEM F@st™ 800 / 840 (PPP) User Guide - 288 047 975-02

 Reproduction and communication prohibited without the written permission of Sagem Communication
 Page 4-11

#### "Packets" area

| Field                                                                                              | Description                                                                   |  |
|----------------------------------------------------------------------------------------------------|-------------------------------------------------------------------------------|--|
| Packets Rx                                                                                         | Indicates the number of AAL5 packets received since the connection was set up |  |
| Packets Tx         Indicates the number of AAL5 packets transmitted since to connection was set up |                                                                               |  |
| Lost                                                                                               | Indicates the number of AAL5 lost since the connection was set up             |  |

## 4.3.2.3 "Configuration" screen

| ATM Channel VPI 8 ATM Channel VCI 35      |            |  |  |
|-------------------------------------------|------------|--|--|
| Encapsulation Type PPPoA VC MUX 🗘 Default |            |  |  |
| ADSL Standard                             |            |  |  |
| Driver                                    | 0x10F      |  |  |
| SAGEM Monitor                             | 1.0CF      |  |  |
| Firmware                                  | 0x43E2EAD7 |  |  |
| Hardware                                  | 0x500B     |  |  |

#### "Configuration" area

| Field              | Desci                                                                      | ription                           |
|--------------------|----------------------------------------------------------------------------|-----------------------------------|
| ATM Channel VPI    | Displays the value <b>8 by default</b> . T<br>VPI value between 0 and 255  | his field can be used to enter a  |
| ATM Channel VCI    | Displays the value <b>35 by default</b> .<br>VCI value between 0 and 65535 | This field can be used to enter a |
| Encapsulation Type | PPPoA LLC                                                                  |                                   |
|                    | PPPoA VCMUX                                                                | (Default value)                   |
|                    | PPPoE LLC                                                                  |                                   |
|                    | PPPoE VCMUX                                                                |                                   |
| ADSL Standard      | ANSI TI.413                                                                |                                   |
|                    | G.DMT                                                                      |                                   |
|                    | G.LITE                                                                     |                                   |
|                    | Multi Standard                                                             | (Default value)                   |

#### "Version information" area

| Version Information (Vx.y.z) |                                               | Product version (V2.2.30, for example) |  |
|------------------------------|-----------------------------------------------|----------------------------------------|--|
|                              | 1                                             |                                        |  |
| Field                        | Description                                   |                                        |  |
| Driver                       | Displays the modem driver version             |                                        |  |
| SAGEM Monitor                | Displays the diagnostics application version  |                                        |  |
| Firmware                     | Displays the version of the code in the modem |                                        |  |
| Hardware                     | Displays the chipset version                  |                                        |  |

## 4.4 Uninstalling the SAGEM F@st<sup>™</sup> 800 / 840

1 Insert the CD-ROM in the appropriate drive on your computer ; an icon appears in the desktop.

Double-click this icon to show the content of the CD-ROM.

- 2 Double-click on the OS 8.6 9.x icon to run the Install / Uninstall program.
- 3 The following screen appears.

At top left, select Uninstall from the list Uninstall , and then at bottom right click Uninstall

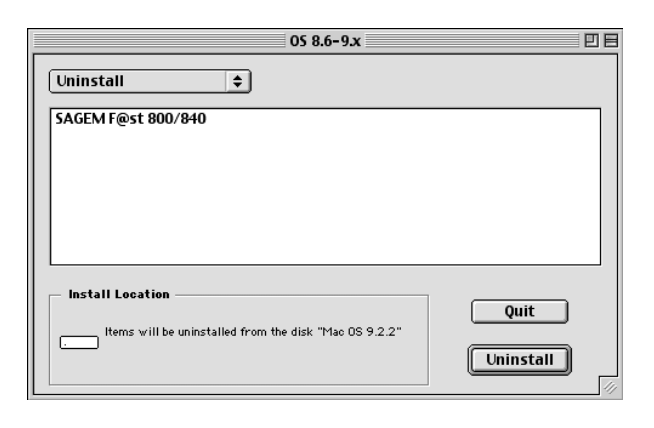

4 The following screen appears.

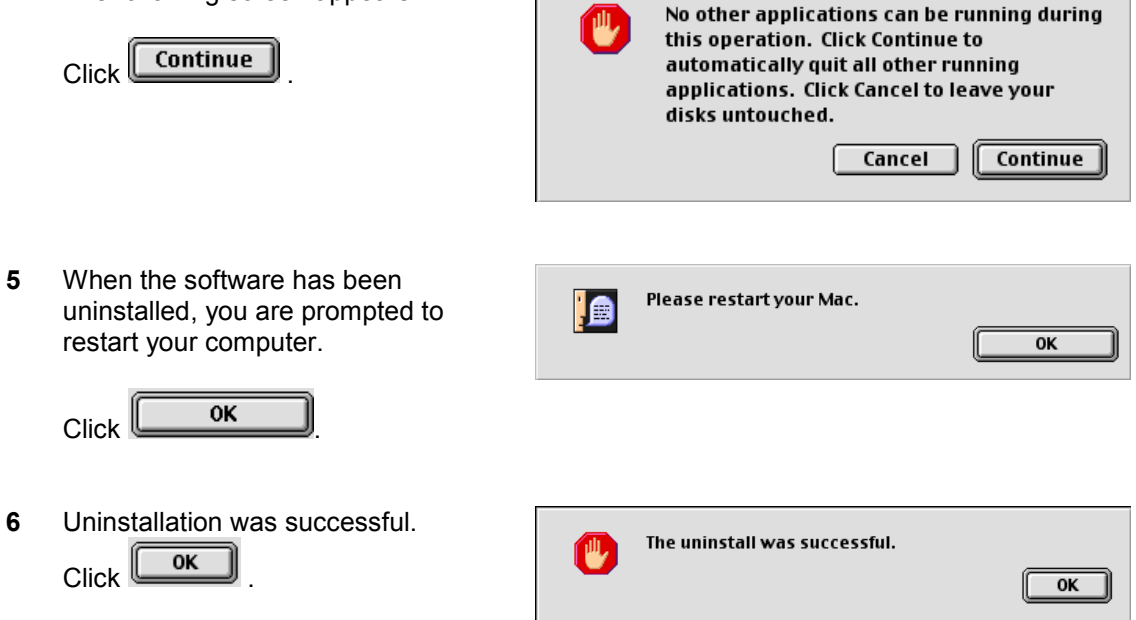

You can now restart your computer.

# 5. Installation in Mac OS X

| This chapter : |                  | Describes how to install the SAGEM F@st <sup>TM</sup> 800 / 840.             | § 5.1 |
|----------------|------------------|------------------------------------------------------------------------------|-------|
|                | ≻                | Describes how to Connect/Disconnect to/from the Internet.                    | § 5.2 |
|                |                  | Describes the status information for the SAGEM F@st <sup>TM</sup> 800 / 840. | § 5.3 |
|                | $\triangleright$ | Describes how to uninstall the SAGEM F@st <sup>TM</sup> 800 / 840.           | § 5.4 |

**Note:** The SAGEM F@st<sup>™</sup> 800 / 840 can be installed in the following operating systems:

- MacOS 8.6,
- MacOS 9.x,
- MacOS X (10.1, 10.2 and 10.3),
- Mac OS X 10.4 Tiger.

This chapter covers installation in the Mac OS X operating system only.

The procedures for **installing**, **Connecting/Disconnecting**, **checking** installation and **uninstalling** described below have been carried out arbitrarily in **Mac OS X 10.4.1** version.

## 5.1 Installing the SAGEM F@st<sup>™</sup> 800 / 840

1 Insert the CD-ROM in the appropriate drive on your computer; an icon appears in the desktop.

Double-click this icon to show the content of the CD-ROM.

- 2 Double-click on the Mac OS X icon to run the installation program.
- The installation screen opposite appears.
   Enter your name and "User" password or a phrase and click OK.

|                       | Authenticate                                     |
|-----------------------|--------------------------------------------------|
| F@st 800<br>type your | install STD All OS X requires that you password. |
| Name:                 | smith                                            |
| Password:             | •••••                                            |
| ▶ Details             |                                                  |
| ?                     | Cancel OK                                        |

Note: You must have "Administrator" rights to install the modem.

4 The installation home screen opposite appears.

Click Continue

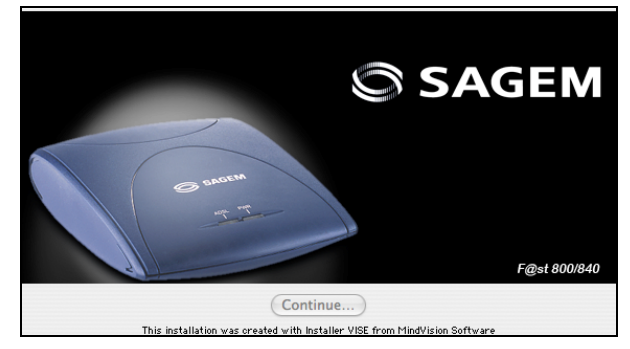

**5** The screen opposite appears.

Click Install to continue installation

| 000               | F@st 800 Install STD All OS      | Х    |
|-------------------|----------------------------------|------|
| Install           | •                                |      |
| SAGEM F@st 80     | 0/840                            |      |
|                   |                                  |      |
|                   |                                  |      |
|                   |                                  |      |
| – Install Locatio | n                                |      |
| tems will b       | e installed on the disk "10.4.1" | Quit |
|                   |                                  |      |

6 The installation software then displays a message indicating that a restart of your computer will be necessary to install the modem.

Click **Continue** to start installation.

When the files have been copied to the hard disk, the screen opposite appears.
 Connect the USB cable to the SAGEM F@st<sup>™</sup> 800 / 840 modem using the rear connector marked

USB, and then click Continue

- 8 The installation is finished. The screen prompting you to restart your computer appears.
   Click Restart
- **9** At the end of the installation process, the diagnostics tool icon is created on the desktop

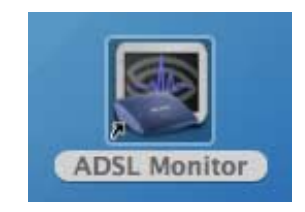

**10** You can now **check the installation** of your modem by following the instructions in section **5.3.1**.

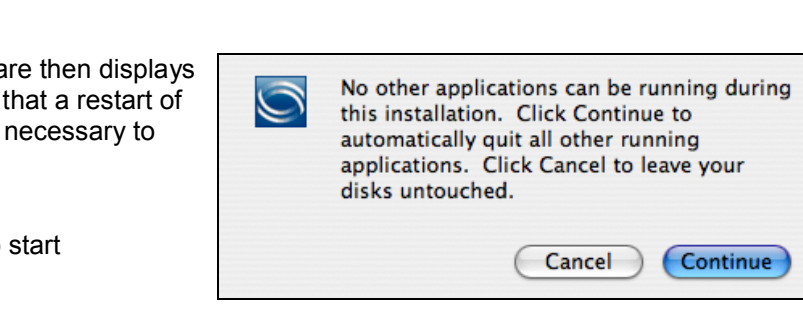

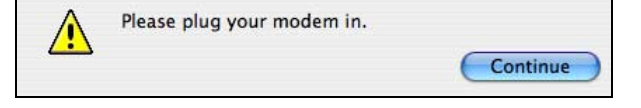

You have installed software that requires you to

Restart

restart your computer.

## 5.2 Connecting / Disconnecting to/from the Internet

## 5.2.1 Connecting to the Internet

This procedure is in two phases:

- Configuring access to the Internet (PPPoA or PPPoE) (steps 1 to 8),
- Connecting to the Internet proper (steps 9 and 10).
- 1 Click the (Apple) menu in the menu bar, select the "System Preferences" submenu from the drop-down list, and click the "Network" icon.

The screen opposite appears.

The Location: field must dispay ADSL USB PPPoE / PPPoA

|   | Location:                    | ADSL USB PPPoE / PPPoA                                                                  |                                  |
|---|------------------------------|-----------------------------------------------------------------------------------------|----------------------------------|
|   | Show:                        | Network Status                                                                          |                                  |
| • | Adaptateur Ethernet<br>(en8) | Adaptateur Ethernet (en8) is set up to us<br>Ethernet (en8) is plugged in but is not co | e PPPoE. Adaptateur<br>innected. |
| • | Adaptateur Ethernet<br>(en6) | Adaptateur Ethernet (en6) is set up to us<br>Adaptateur Ethernet (en6) is not plugged   | e PPPoE. The cable for<br>I in.  |
| • | Ethernet intégré             | Ethernet intégré is set up to use PPPoE. T<br>intégré is not plugged in.                | The cable for Ethernet           |
| 9 | AirPort                      | AirPort is currently off.                                                               |                                  |
| • | Modem interne                | Modem interne is not set up.                                                            |                                  |
|   | (1                           | Configure) Connect                                                                      | )                                |

|   | Click in the <b>"Show:"</b> field,<br>the scroll list displays the                  | Network     Show All                                                                                                    |
|---|-------------------------------------------------------------------------------------|----------------------------------------------------------------------------------------------------|
|   | sub-menus as shown on the                                                           | Location: Automatic                                                                                                    |
|   | opposite screen.                                                                    | Show 🗸 Network Status                                                                                                    |
| ۶ | Select "Network Port<br>Configurations" to open the                                 | Adaptateur Ethernet (en8)<br>Adaptateur Ethernet intégré<br>(en8)<br>Adaptateur Ethernet intégré<br>Adaptateur intégré<br>FireWire intégré                                                                                                  |
|   | next window.                                                                        | (en6) Network Port Configurations Ethernet intégré Is set up to use PPPOE. The cable for Ethernet                                                                                                    |
|   |                                                                                     | AirPort AirPort s currently off.                                                                                                    |
|   |                                                                                     | Modem interne Modem interne is not set up.                                                                                                    |
|   |                                                                                     | Configure Connect  Configure Connect  Connect Apply Click the lock to prevent further changes. Assist me Apply                                                                                                    |
| > | Check that the new network interface <b>"Adaptateur</b>                             | Network  Show All                                                                                                    |
|   | Ethernet (en x)" is well located in the first line in the                           | Location: Automatic                                                                                                    |
|   | network port configuration field.                                                   | Cherk a configuration to make it active                                                                                                    |
| Δ | If it is not the case, click the                                                    | Drag configurations into the order you want to try them when<br>connecting to a network.                                                                                                    |
|   | new adaptor, and by going<br>on pressing the mouse, slide<br>it in the first place. | On     Port Configurations       Image: Adaptateur Ethernet (en8)     Adaptateur Ethernet (en6)       Image: Adaptateur Ethernet (en6)     New       Image: Adaptateur Ethernet intégré     Rename       Image: Ethernet intégré     Delete |
|   |                                                                                     |                                                                                                    |

- 2 In the Show: field, select Ethernet Adaptor (enx) where "x" is a figure given to your new network adapter by the Operating System. The screen opposite appears
- 3 Select the **PPPoE** tab; the appropriate panel appears
- 4 Check the "Connect using PPPoE" box

| Network                                                                       |                                                                                                    |
|-------------------------------------------------------------------------------|----------------------------------------------------------------------------------------------------|
|                                                                               | ٩                                                                                                    |
| ADSL USB PPPoE / PPPoA                                                        |                                                                                                    |
| Adaptateur Ethernet (en8)                                                     | :                                                                                                    |
| oE AppleTalk Proxies                                                          | Ethernet                                                                                                    |
| Connect using PPPoE                                                           |                                                                                                    |
|                                                                               | (Optional)                                                                                                    |
| login@isp                                                                     |                                                                                                    |
| •••••                                                                         |                                                                                                    |
|                                                                               | (Optional)                                                                                                    |
| Save password<br>Checking this box allows all<br>access this Internet account | l users of this computer to<br>without entering a password.                                                                                                    |
| PPPoE Options                                                                 |                                                                                                    |
| Show PPPoE status in m                                                        | nenu bar 🕐                                                                                                    |
|                                                                               | ADSL USB PPPOE / PPPOA<br>Adaptateur Ethernet (en8)<br>DE AppleTalk Proxies<br>Connect using PPPOE<br>login@isp<br>Save password<br>Checking this box allows all<br>access this internet account<br>PPPOE Options |

- 5 In the Name field, enter your "Account name"
- 6 Enter your "Password"

**Note :** Your "Account name" and "Password" are delivered to you by your Internet Service Provider (ISP).

7 If you wish,

Check the "Save password" box for subsequent users,

Check the "show PPPoE status in menu bar" box (advisable).

8 Click Apply Now for your entries to take effect.

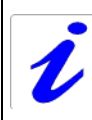

When connecting for the first time, you must follow the procedure above. For subsequent connections, simply set up the Internet connection by following steps  ${\bf 9}$  and  ${\bf 10}$  below.

9 On the desktop, double-click the icon representing your Mac OS X hard disk. Open the **Applications** folder, and double-click the Internet Connect icon:

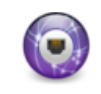

Internet Connect (see note)

The screen opposite appears.

In the upper control strip, select Ethernet Adaptor (enx) related to your ADSL modem.

Check that the information in the "Account Name" and "Password" fields is correct.

Click **Connect** to set up the connection.

**Note:** If the connection is not set up, an incorrect Ethernet Adaptor, Name or Password may be the cause.

**Note :** In Mac OS 10.1, the connection icon is the next :

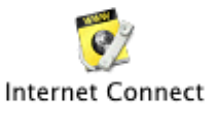

In Mac OS 10.2, the connection icon is the next :

In Mac OS 10.3, the connection icon is the next :

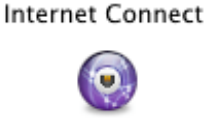

Internet Connect

10 Open your browser and access the Internet.

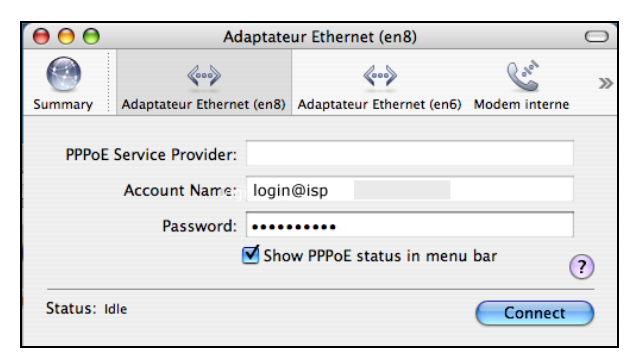

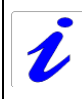

If you have checked the "Show PPPoE status in menu bar" box (see step 7), you can also do the following:

Click the connection icon  $\checkmark$  in the menu bar.

Select Connect.

| $\langle \cdots \rangle$ | 🛇 🕪 ा mer. 17:31                                                                   |
|--------------------------|------------------------------------------------------------------------------------|
| Р                        | PPoE: Idle                                                                         |
| C                        | Connect                                                                            |
| ✓ A<br>A<br>E<br>A       | daptateur Ethernet (en8)<br>daptateur Ethernet (en6)<br>thernet intégré<br>sirPort |
| C                        | pen Internet Connect                                                               |

## 5.2.2 Disconnecting from the Internet

1 On the desktop, double-click the icon representing your Mac OS X hard disk. Open the **Applications** folder and then double-click the Internet Connect icon:

Internet Connect

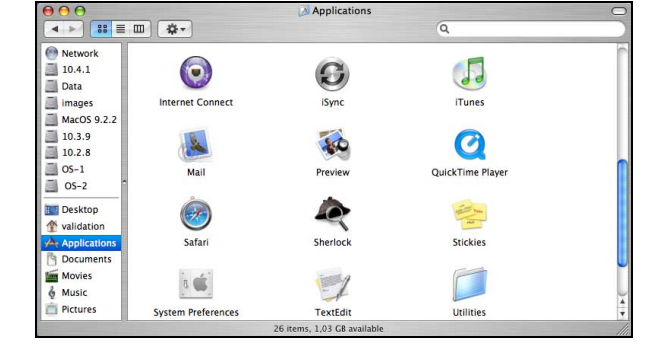

| The screen opposite appears.          | 00         | Ad                              | aptate  | ur Ethernet (en8)                 |               | $\bigcirc$ |
|---------------------------------------|------------|---------------------------------|---------|-----------------------------------|---------------|------------|
| Click the <b>Disconnect</b> button to | Summary    | Kooka Adaptateur Etherne        | t (en8) | Kooy<br>Adaptateur Ethernet (en6) | Modem interne | >>>        |
| disconnect the modem                  | PPPoE :    | Service Provider:               |         |                                   |               |            |
|                                       |            | Account Name:                   | login   | @isp                              |               |            |
|                                       |            | Password:                       | •••••   |                                   |               |            |
|                                       |            |                                 | 🗹 Sho   | w PPPoE status in menu            | bar (         | ?          |
|                                       | Status: Co | onnected<br>onnect Time: 00:04: | 34      |                                   | Disconnect    |            |

**Note:** To show that the procedure has been successful, this screen should show the "Idle" status and the **Connect** button.

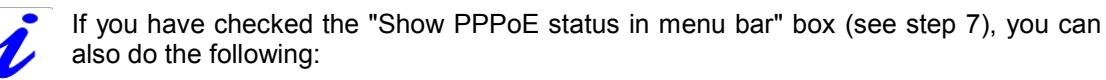

Select Disconnect

| $<\!\!\!\!\!\!\!\!\!\!\!\!\!\!\!\!\!\!\!\!\!\!\!\!\!\!\!\!\!\!\!\!\!\!\!\!$ | 🛇 🕪 ा mer. 17:42                                                                   |
|-----------------------------------------------------------------------------|------------------------------------------------------------------------------------|
| P                                                                           | PPoE: Connected                                                                    |
| C                                                                           | Disconnect                                                                         |
| ✓ A<br>A<br>E<br>A                                                          | daptateur Ethernet (en8)<br>daptateur Ethernet (en6)<br>thernet intégré<br>sirPort |
| C                                                                           | Open Internet Connect                                                              |

1

## 5.3 Status of the SAGEM F@st<sup>™</sup> 800 / 840 modem

## 5.3.1 Checking installation of the SAGEM F@st<sup>™</sup> 800 / 840

Click the (Apple) menu in the menu bar, select "System Preferences" and then click the "Network" icon.

The screen opposite appears. The Location: field should show ADSL USB PPPOE / PPPOA, except

in the case mentioned § 5.2.1- A of step No1.

If the network port is well set, a different display is not prejudicial to the good running of the modem.

The **Show:** field should display "**Ethernet adaptor (en x)**", where "x" is a number assigned by the operating system.

If it is not the case, click in the Show: field and then select that adaptor in the scroll list.

Select the **TCP/IP** tab. In the panel, the **Configure:** field should show **Using PPP** 

2 Select the **PPPoE** tab and the panel opposite appears.

Make sure that the "Connect using **PPPoE**" box is checked and that the "Name" and "Password" fields are completed.

| Loc             | ation: Al | DSL USB PPPc | E / PPPoA | •        |            |
|-----------------|-----------|--------------|-----------|----------|------------|
| TCP/IF          | PPPoE     | AppleTalk    | Proxies   | Ethernet |            |
| Configure IPv4: | Using PPP |              |           | •        |            |
| IP Address:     |           |              |           |          |            |
| Subnet Mask:    |           |              |           |          |            |
| Router:         |           |              |           |          |            |
| DNS Servers:    |           |              |           |          | (Optional) |
| Search Domains: |           |              |           |          | (Optional) |
| IPv6 Address:   |           |              |           |          |            |
| (               | Configure | IPv6)        |           |          | ?          |

| ٩                                                  |
|----------------------------------------------------|
|                                                    |
| •                                                  |
|                                                    |
| thernet                                            |
|                                                    |
| (Optional)                                         |
|                                                    |
|                                                    |
| (Optional)                                         |
| 's of this computer to<br>out entering a password. |
| bar 🥐                                              |
|                                                    |

## 5.3.2 "Diagnostics" tools

This application lets you monitor the status of the ADSL line and configure the SAGEM F@st<sup>™</sup> 800 / 840. This application is present on all the operating systems listed in section 1.2 - System requirements.

The "**ADSL Monitor**" diagnostic tool was added to the "Applications" directory on your hard disk when the modem drivers were installed. You can access it directly by double-clicking the "ADSL Monitor" shortcut created on your desktop.

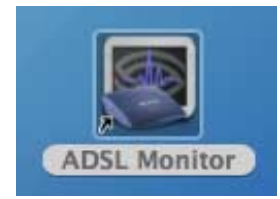

The functionalities of this tool are the same as described in **section 4.3.2** for MacOS 8.6 and MacOS 9.x.

#### 5 - Installation in Mac OS X

## 5.4 Uninstalling the SAGEM F@st<sup>™</sup> 800 / 840

1 Insert the CD-ROM in the appropriate drive on your computer; an icon appears in the desktop.

Double-click this icon to show the content of the CD-ROM.

- 2 Double-click on the Mac OS X icon to run the Install / Uninstall program.
- **3** The Authenticate screen opposite appears.

Enter your name and "User" password or a phrase and then click OK

|                       | Authenticate                                     |
|-----------------------|--------------------------------------------------|
| F@st 800<br>type your | Install STD All OS X requires that you password. |
| Name:                 | smith                                            |
| Password:             |                                                  |
| Details               |                                                  |
| ?                     | Cancel OK                                        |

Quit

Uninstall

+

Note: You must have "Administrator" rights to uninstall the modem.

4 The Uninstallation home screen opposite appears. SAGEM Continue... Click F@st 800/840 Con F@st 800 Install STD All OS X The screen opposite appears. 5 000 Uninstall + At top left, select SAGEM F@st 800/840 💼 from the list. Uninstall Then at bottom right, click Uninstall

nstall Location

Install Location: 10.4.1

Items will be uninstalled from the disk "10.4.1"

6 Uninstallation is complete. Click OK

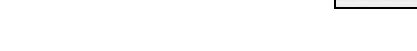

7 The screen opposite reappears.

Click Quit to close the uninstallation window.

You can now restart your computer.

| 0                                        | F@st 800 Install STD All ( | DS X |
|------------------------------------------|----------------------------|------|
| install                                  |                            |      |
| -M E@st 800                              | /840                       |      |
| En rest 000                              | /010                       |      |
| En 1 (631 000)                           | 10.10                      |      |
| 2.4.1 (231 000)                          | 1010                       |      |
| 2.11 1 1 1 1 1 1 1 1 1 1 1 1 1 1 1 1 1 1 |                            |      |
|                                          |                            |      |

The uninstall was successful.

#### 5 - Installation in Mac OS X

# A. Appendix A - SAGEM F@st™ 800 / 840 troubleshooting

#### Appendix A - SAGEM F@st™ 800 / 840 troubleshooting

This appendix is intended to help the user resolve the various fault conditions that may be encountered when installing or using the SAGEM F@st 800 / 840. The LEDs on the front of the modem are provided for this purpose.

#### A.1 Front panel LEDs

The front panel of the SAGEM F@st 800 / 840 modem has two supervision LEDs:

| Marking            | ADSL                                                | PWR                                                                                                    |
|--------------------|-----------------------------------------------------|----------------------------------------------------------------------------------------------------|
| Assignment         | Presence of WAN access                              | Presence of power + USB                                                                                          |
| Color              | Green                                               | Green                                                                                                    |
| Continuously<br>on | ADSL connection set up                              | SAGEM F@st 800 / 840<br>powered up                                                                               |
| Off                | ADSL connection not set up                          | SAGEM F@st 800 / 840 not<br>powered up or not detected<br>on the USB bus of your<br>computer (see section A.1.2) |
| Flashing           | ADSL connection being set up<br>(see section A.1.1) | _                                                                                                    |

## A.1.1 "ADSL" LED blinking

This indicates that the SAGEM F@st<sup>™</sup> 800 / 840 is attempting to connect to the remote connection DSLAM. The indicator remains in this state while the modem is not connected to an active ADSL line.

ADSL connection takes less than a minute after connection to the ADSL line.

- > If, after the connection time, the LED is still flashing:
  - Check that the SAGEM F@st<sup>™</sup> 800 / 840 is connected correctly to the ADSL line (either directly or via a splitter or microfilter).
  - Check that the miniature RJ11 connector pins are not dirty or damaged.
  - Check with your Internet Access Provider (IAP) that ADSL mode is definitely activated on the telephone line that you want to use.
  - Disconnect and then reconnect the USB cable.
  - Restart your computer (PC or Mac).
  - Check with your Internet Access Provider (IAP) that the ADSL link provided on this line is compliant with one of the three transmission standards supported by the SAGEM F@st<sup>™</sup> 800 / 840:
    - ANSI T1.413 Issue 2 (for SAGEM F@st™ 800 only),
    - G.992.1 (G.dmt),
    - G.992.2 (G.lite).

#### A.1.2 "ADSL" and "PWR" LEDs off

- > Check that the USB cable is connected correctly to your computer (or to a HUB).
- Check that the drivers are correctly installed (refer to the modem status in Windows® (see section 3.3) or in Mac (according to your operation system, see section 4.3 or 5.3)).
- **Note:** If your computer is connected to a HUB, disconnect all connected devices to isolate your modem.

If no further clue emerges enabling you to solve the problem:

Reinstall the modem in Windows® (see section 3.1) or in Mac (according to your operation system, see section 4.1 or 5.1).

#### A.1.3 "ADSL" LED off and "PWR" LED on

- > Check that the line cable is connected correctly to your modem and to the telephone line.
- Check with your Internet Access Provider (IAP) that the ADSL service is definitely enabled on your telephone line.

## A.1.4 "ADSL" LED on steady and "PWR" LED on

The modem is synchronized but the PPP link with your Internet Access Provider (IAP) is not set up. Check:

- that the PPP "user name" and "password" you have entered are those given to you by your Internet Access Provider (IAP).
- that the VPI / VCI parameters and encapsulation mode are similar to those of your Internet Access Provider (IAP). If not, contact your Internet Access Provider (IAP).

**B.** Appendix **B** 

# Safety instructions

#### **B.1 Safety instructions**

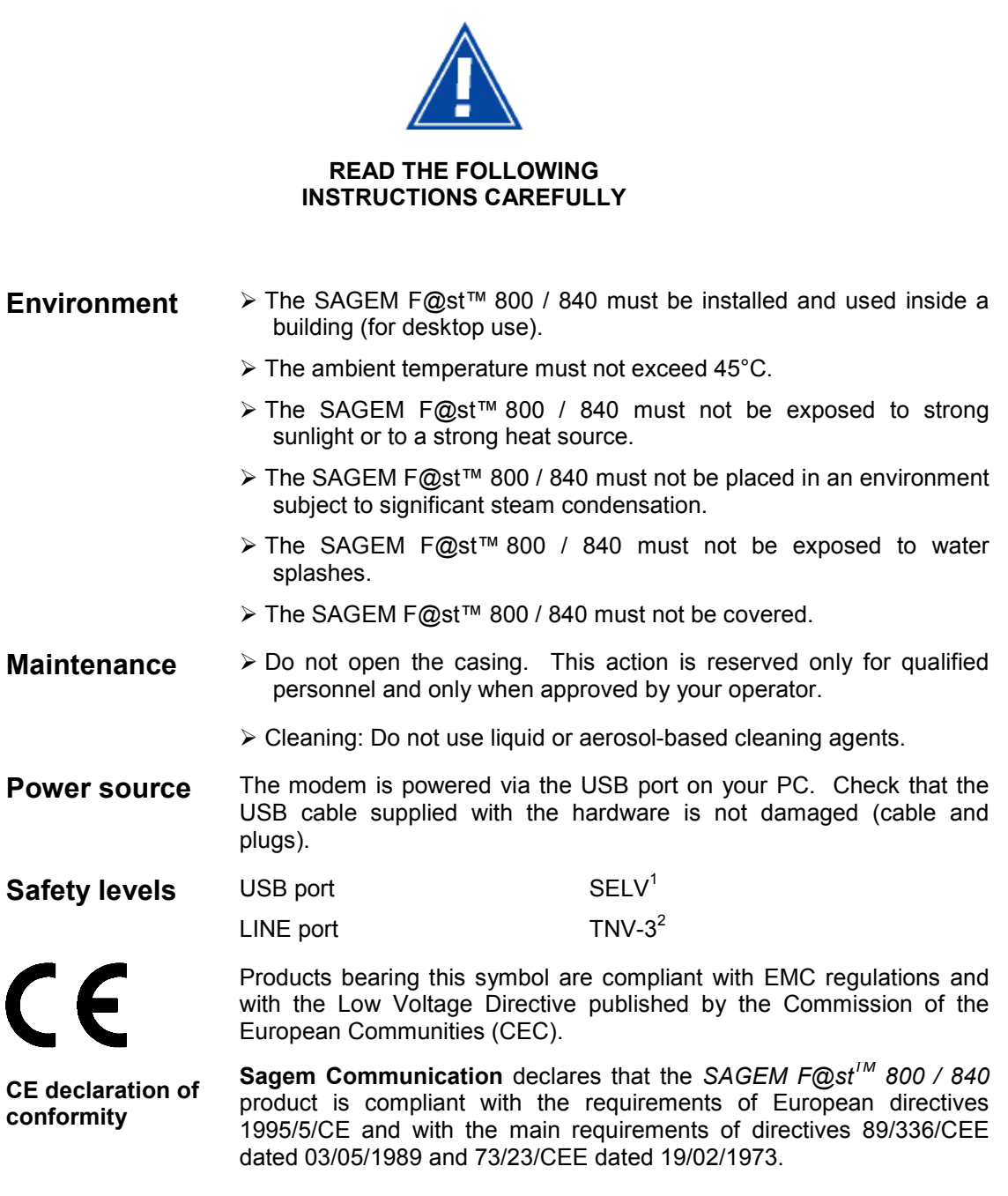

The CE declaration of conformity for the SAGEM F@st<sup>TM</sup> 800 / 840 is made in the context of the R&TTE directive.

<sup>1</sup>Safety Extra Low Voltage circuit

<sup>&</sup>lt;sup>2</sup> Telecommunication Network Voltage level 3 circuit

C. Appendix C

# **Technical Specifications**

## C.1 Equipment specifications

| Mechanical              |                    |                                      |
|-------------------------|--------------------|--------------------------------------|
| Dimensions              | Width              | 85 mm                                |
|                         | Depth              | 105 mm                               |
|                         | Thickness          | 32 mm                                |
| Weight                  | 90 g               |                                      |
| USB interface           |                    |                                      |
| Bit rate                | < 12 Mbit/s        |                                      |
| Standard                | USB 1.1            |                                      |
| Data                    | Asynchronous       |                                      |
| Transmission mode       | Bidirectional      |                                      |
| Power consumption       | < 2.5 W            |                                      |
| Connector               | USB - Type B soc   | cket                                 |
| ADSL interface          |                    |                                      |
| Transmission code       | DMT                |                                      |
| Standards supported     | T1.413 Issue 2 (fo | or SAGEM F@st <sup>™</sup> 800 only) |
|                         | G.992.1 (G.DMT)    |                                      |
|                         | G.992.2 (G.Lite)   |                                      |
|                         | G.Handshake (Mu    | ultimode)                            |
|                         | U-R2 (Deutsche 1   | Felecom)                             |
| Maximum upstream rate   | 896 kbit/s         |                                      |
| Maximum downstream rate | 8160 kbit/s        |                                      |
| Latency                 | Simple latency (fa | ast or Interleaved)                  |

#### **Environmental specifications**

| Storage           |                                      |
|-------------------|--------------------------------------|
| Standard          | ETS 300 019-1-1, class T1.2          |
| Temperature       | -25°C to +55°C                       |
| Relative humidity | 10 to 100%                           |
| Transport         |                                      |
| Standard          | ETS 300 019-1-2, class T2.3          |
| Temperature       | -40°C to +70°C                       |
| Relative humidity | 10 to 100%                           |
| Operation         |                                      |
| Standard          | ETS 300 019-1-3, class T3.2          |
| Temperature       | -5°C to +45°C                        |
| Relative humidity | 5 to 85%                             |
| Pressure          | 84 hPa to 106 hPa (880 to 1060 mbar) |
| Solar radiation   | 700 W/m²                             |

#### **Mechanical environment**

| Standard  | ETS 300 019-1 |
|-----------|---------------|
| Storage   | Class T1.2    |
| Transport | Class T2.3    |
| Operation | Class T3.2    |

#### Physical/chemical environment

| Standard  | ETS 300 019-1 |
|-----------|---------------|
| Storage   | Class T1.2    |
| Transport | Class T2.3    |
| Operation | Class T3.2    |

## C.2 Software specifications

#### ATM

| Signaling          | PVC           |
|--------------------|---------------|
| Adaptation layer   | AAL5          |
| Number of VCs      | 1             |
| OAM management     | OAM F4 and F5 |
| Quality of service | UBR           |

#### **Encapsulation protocols**

| RFC 2364 (PPPoA) | VCMUX or LLC |
|------------------|--------------|
| RFC 2516 (PPPoE) | VCMUX or LLC |

## C.3 PC and Mac compatibility

#### PC

Windows® 98 FE Windows® 98 SE Windows® 2000 Windows® Millénium Windows® XP

#### Мас

OS 8.6 OS 9.04, OS 9.1, OS 9.2 OS X (10.1 to 10.3) OS X 10.4 Tiger D. Appendix D

# Glossary

# Glossary

| AAL5  | ATM Adaptation Layer type 5                                                                                                    |
|-------|----------------------------------------------------------------------------------------------------|
| ADSL  | Asymmetric Digital Subscriber Line. Telephone line with asymmetric rates (upstream rate: 32 to 896 kbit/s; downstream rate: 32 to 8160 kbit/s) |
| ARP   | Address Resolution Protocol. Protocol used to determine an IP address from a Ethernet address                                                  |
| АТМ   | Asynchronous Transfer Mode                                                                                                    |
| ATU-C | ADSL Termination Unit Central office end. This refers to ADSL equipment at the switching center end (of the network operator)                  |
| ATU-R | ADSL Termination Unit Remote terminal end. This refers to ADSL equipment (modem + splitter) installed at the subscriber's premises             |
| со    | Central Office                                                                                                    |
| CPE   | Customer Premises Equipment (Terminal)                                                                                                    |
| CRC   | Cyclic Redundancy Check: Error detection method                                                                                                |
| DMT   | Discrete Multi Tone: Transmission method using 256 carriers                                                                                    |
| DSLAM | Digital Subscriber Line Access Multiplexer                                                                                                    |
| FEC   | Forward Error Correction                                                                                                    |
| HEC   | ATM cell Header Error Control                                                                                                    |
| ID    | IDentifier                                                                                                    |
| ISDN  | Integrated Service Digital Network                                                                                                    |
| LAN   | Local Area Network                                                                                                    |
| LLC   | Logical Link Control (Encapsulation with header)                                                                                               |
| МАС   | Medium Address Control                                                                                                    |
| NT    | Network Terminal                                                                                                    |
| OAM   | Operation, Administration and Maintenance                                                                                                    |
| PPP   | Point to Point Protocol                                                                                                    |
| PPPoA | PPP over ATM                                                                                                    |
| PPPoE | PPP over Ethernet                                                                                                    |
| PSTN  | Public Switched Telephonic Network                                                                                                    |
| RARP  | Reverse Address Resolution Protocol. Protocol used to determine the physical address of a machine from its IP address                          |
| RFC   | Request For Comments                                                                                                    |
| RJ11  | Standard 6-way miniature connector                                                                                                    |
| RJ45  | Standard 8-way miniature connector                                                                                                    |

| UBR   | Unspecified Bit Rate. Widely used service class                               |
|-------|-------------------------------------------------------------------------------|
| USB   | Universal Serial Bus. This Bus supports a nominal bit rate of up to 12 Mbit/s |
| VC    | Virtual Channel                                                               |
| VCI   | Virtual Channel Identifier                                                    |
| VCMUX | Encapsulation (without header)                                                |
| VID   | Vendor ID                                                                     |
| VP    | Virtual Path                                                                  |
| VPI   | Virtual Path Identifier                                                       |
| WAN   | Wide Area Network                                                             |

Appendix D - Glossary

E. Appendix E

# Environment

# E.1 E 2002/96/CE (EEEW) directive, related to environment preservation

#### **ENVIRONMENT**

Preservation of the environment as part of a sustainable development logic is an essential concern of **Sagem Communication**.

**Sagem Communication**'s aim is to operate systems safeguarding the environment and consequently it has decided to integrate environmental performance considerations in the life cycle of its products, from manufacturing to commissioning, use and disposal.

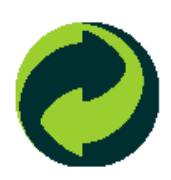

#### PACKAGING

The presence of the logo (green dot) means that a contribution is paid to an approved national organization to improve packaging recovery and recycling infrastructures.

To facilitate recycling, please respect the sorting rules set up locally for this kind of waste.

#### BATTERIES

If your product contains batteries, they must be disposed of at appropriate collection points.

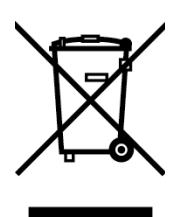

#### THE PRODUCT

The crossed-out waste bin marked on the product means that the product belongs to the family of electrical and electronic equipment.

In this respect, the European regulations require you to dispose of it selectively:

- At sales points on purchasing similar equipment,
- At the collection points made available to you locally (drop-off center, selective collection, etc.).

In this way, you can participate in the re-use and upgrading of Electrical Electronic Equipment W aste, which can have an effect on the environment and health.

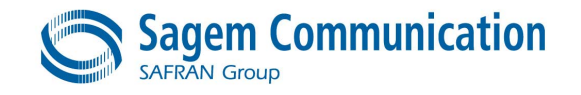

Siège social : 27, rue Leblanc - 75512 PARIS CEDEX 15 - FRANCE Tél. : +33 1 40 70 63 63 - Fax : +33 1 40 70 66 40 http://www.sagem.com

Société Anonyme au capital de 300 272 000 € - 480 108 158 RCS Paris